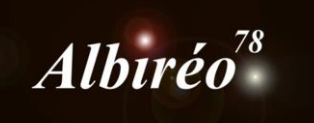

# Sh2-155 Nicolas

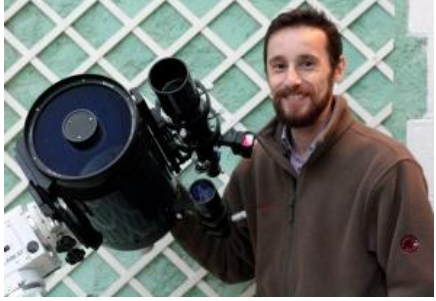

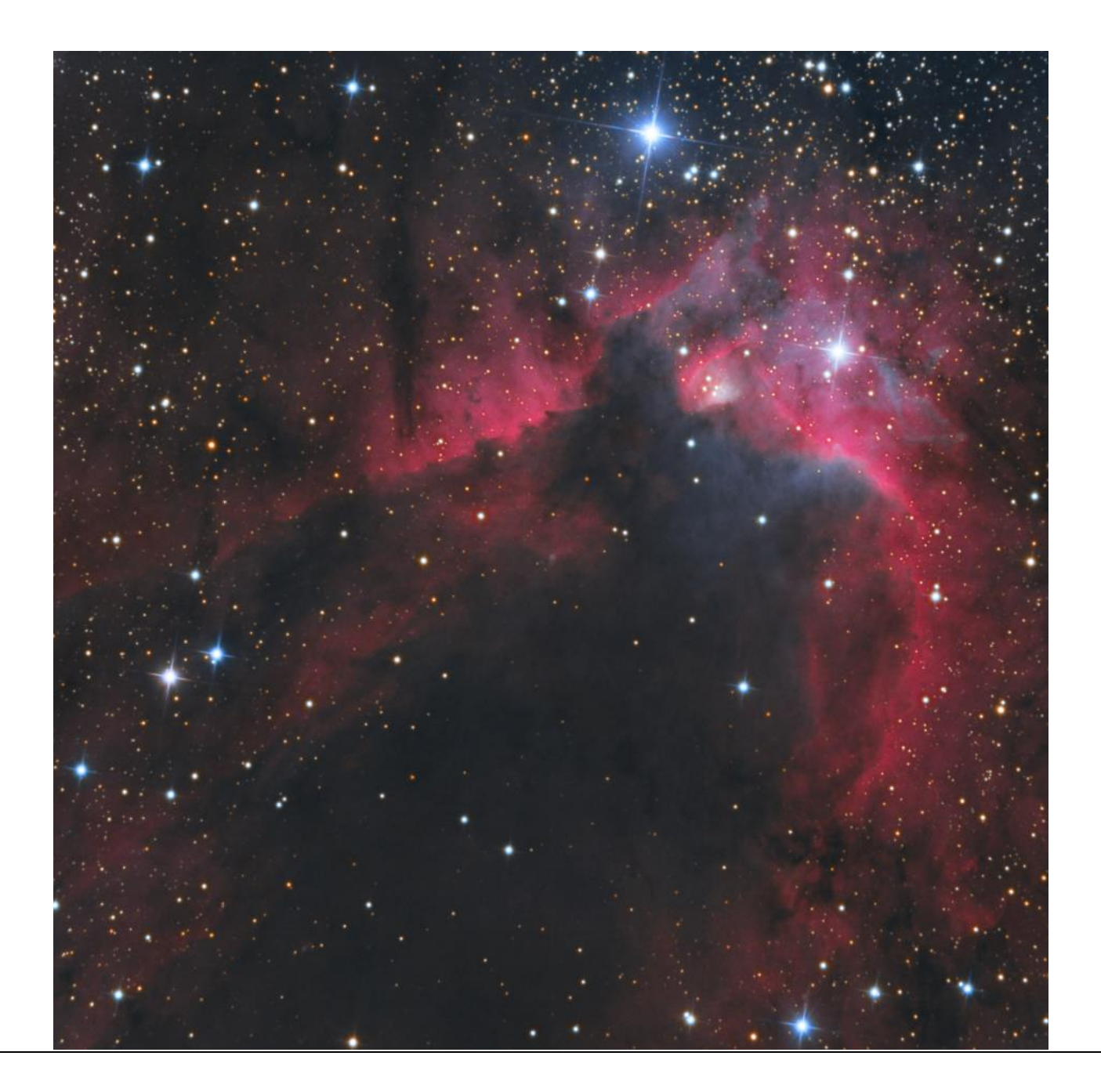

→ J'ai calibré chaque couche en utilisant les masterdark, masterbias et masterflat correspondants

| ImageCalibration                                                                                                    | жX                       | ImageCalibration                                                                                                    | ≭ ×                                                                               |
|----------------------------------------------------------------------------------------------------|--------------------------|----------------------------------------------------------------------------------------------------|-----------------------------------------------------------------------------------|
| Target Frames                                                                                                    | *                        | Target Frames                                                                                                    | \$                                                                                |
| 1 <ul> <li>Hal_1.fts</li> <li>Add File</li> <li>Hal_2.fts</li> <li>Hal_3.fts</li> <li>Hal_4.fts</li> <li>Select A</li> <li>Invert Select</li> <li>Toggle Sele</li> <li> <li>Hal_1.fts</li> </li></ul> Remove Select                                                                    | is<br>II<br>tion<br>cted | 1       ✓       Bleu_01.fts         2       ✓       Bleu_02.fts         3       ✓       Bleu_03.fts         4       ✓       Bleu_04.fts         5       ✓       Bleu_05.fts         6       ✓       Bleu_06.fts         7       ✓       Bleu_06.fts                                  | Add Files<br>Select All<br>Invert Selection<br>Toggle Selected<br>Remove Selected |
| 7     Ha2_10.fts       8     ▲       9     ▲       Ha2_2.fts       9     ▲       Ha2_3.fts                                                                                                    |                          |                                                                                                    | Clear<br>Full paths                                                               |
| Format Hints                                                                                                    | Ŧ                        | Format Hints                                                                                                    | ¥                                                                                 |
| Output Files                                                                                                    | *                        | Output Files                                                                                                    | \$                                                                                |
| Output directory: D:/Concours Albireo/Sh2-155/tmp/Ha<br>Output extension: .fit Prefix Postfix _cal<br>Sample format: 32-bit floating point<br>Output pedestal (DN): 0<br>Evaluate noise<br>Noise evaluation: Multiresolution Support<br>Overwrite existing files<br>On error: Continue | -                        | Output directory: D:/Concours Albireo/Sh2-155/tmp<br>Output extension: .fit Prefix: Post<br>Sample format: 32-bit floating point V<br>Output pedestal (DN): 0<br>V Evaluate noise<br>Noise evaluation: Multiresolution Support V<br>Overwrite existing files<br>On error: Continue V | /Blue 📄                                                                           |
| Pedestal                                                                                                    | Ŧ                        | Pedestal                                                                                                    | ¥                                                                                 |
| Overscan                                                                                                    | Ŧ                        | Overscan                                                                                                    | Ŧ                                                                                 |
| Master Bias                                                                                                    | *                        | Master Bias                                                                                                    | \$                                                                                |
| Ibireo/Sh2-155/Masters_calibration-pixinsightSh2-155/MASTERBIAS_1x1_43bias.fr                                                                                                    | t 🗎                      | Ibireo/Sh2-155/Masters_calibration-pixinsightSh2-155/MASTER                                                                                                    | IAS_1x1_43bias.fit                                                                |
| Calibrate                                                                                                    |                          | Calibrate                                                                                                    | -                                                                                 |
|                                                                                                    |                          | Master Dark     Master Dark     Master Dark     Master Dark                                                                                                    | A 10 - 000 - C1                                                                   |
| Sn2=133/MASTers_callbration=pxinsight5h2=135/MASTercDARK_1x1_18dark_900s.fr<br>Calibrate<br>Optimize<br>Optimization threshold: 0.00000<br>Optimization window (px): 0<br>CFA pattern detection: Force CFA                                                                             | t_] ■                    | Optimization window (px): 0 CFA pattern detection: Force CFA                                                                                                    |                                                                                   |
| ✓ Master Flat                                                                                                    | *                        | Master Flat                                                                                                    | \$                                                                                |
| /Sh2-155/Masters_calibration-pixinsightSh2-155/MasterFLAT_calibre_bin1x1_Ha.fr                                                                                                    | t 🗎                      | h2-155/Masters_calibration-pixinsightSh2-155/MasterFLAT_calibre                                                                                                    | re_bin1x1_BLUE.fit 🗎                                                              |
| Calibrate                                                                                                    |                          | Calibrate                                                                                                    |                                                                                   |
|                                                                                                    | ЪЖ                       | <b>×</b> •                                                                                                    |                                                                                   |

| ImageCalibration                                                  | ≭ ×                 | ImageCalibration                                                   | ≖ ×                                          |
|-------------------------------------------------------------------|---------------------|--------------------------------------------------------------------|----------------------------------------------|
| Target Frames                                                     | \$                  | Target Frames                                                      | \$                                           |
| 1 🗸 🗋 Vert_03.fts                                                 | Add Files           | 1 ✓ 🕒 Rouge_01.fts                                                 | Add Files                                    |
| 2 🗸 🗋 Vert_04.fts                                                 | Select All          | 2 🗸 🗋 Rouge_02.fts                                                 | Select All                                   |
| 3 ✓ <sup>1</sup> Vert_05.fts                                      | Invert Selection    | 3 ✓ C Rouge_03.fts                                                 | Invert Selection                             |
| 5 ✓ <sup>(1)</sup> Vert 07.fts                                    | Toggle Selected     | 5 ✓ Rouge_05.fts                                                   | Toggle Selected                              |
| 6 ✔ 🖞 Vert_08.fts                                                 | Remove Selected     | 6 🗸 🗋 Rouge_06.fts                                                 | Remove Selected                              |
|                                                                   | Clear               | 7 ✓ 🕒 Rouge_07.fts                                                 | Clear                                        |
|                                                                   | Full paths          | 8 V C Rouge_08.fts                                                 | Full paths                                   |
| Format Hints                                                      | T un putits         | Format Hints                                                       | <b>•</b> • • • • • • • • • • • • • • • • • • |
| Output Files                                                      | *                   | Output Files                                                       | *                                            |
| Output directory: D:/Concours Albireo/Sh2-155/tmp/Gr              | een 🗎               | Output directory: D:/Concours Albireo/Sh2-155/tmp/Red              |                                              |
| Output extension: fit Prefix: Postfix:                            |                     | Output extension: _fit Prefix: Postfix:                            | cal                                          |
| Sample format: 32-bit floating point                              |                     | Sample format: 32-bit floating point 💌                             |                                              |
| Output pedestal (DN): 0                                           |                     | Output pedestal (DN): 0                                            |                                              |
| Evaluate noise                                                    |                     | Evaluate noise                                                     |                                              |
| Noise evaluation: Multiresolution Support 💌                       |                     | Noise evaluation: Multiresolution Support 💌                        |                                              |
| Overwrite existing files                                          |                     | Overwrite existing files                                           |                                              |
| On error: Continue 🔻                                              |                     | On error: Continue 🔻                                               |                                              |
| Pedestal                                                          | ¥                   | Pedestal                                                           | ¥                                            |
| Overscan                                                          | Ŧ                   | Overscan                                                           | ¥                                            |
| ✓ Master Bias                                                     | \$                  | Master Bias                                                        | \$                                           |
| Ibireo/Sh2-155/Masters_calibration-pixinsightSh2-155/MASTERBIAS   | 5_1x1_43bias.fit 🗎  | Ubireo/Sh2-155/Masters_calibration-pixinsightSh2-155/MASTERBIAS_   | 1x1_43bias.fit 🖿                             |
| Calibrate                                                         |                     | Calibrate                                                          |                                              |
| Master Dark                                                       | *                   | Master Dark                                                        | \$                                           |
| 'Sh2-155/Masters_calibration-pixinsightSh2-155/MASTERDARK_1x1_    | 18dark_900s.fit 🗎 🗎 | 'Sh2-155/Masters_calibration-pixinsightSh2-155/MASTERDARK_1x1_18   | 8dark_900s.fit 🗎 🗎                           |
| Calibrate                                                         |                     | ✓ Calibrate                                                        |                                              |
| Optimization threshold: 0 00000                                   |                     | Optimization threshold: 0 00000                                    |                                              |
| Ontimization window (nx): 0                                       |                     | Optimization window (pv):                                          |                                              |
| CFA nattern detection: Force CFA                                  |                     | CFA pattern detection: Force CFA                                   |                                              |
| Master Flat                                                       | \$                  | Master Flat                                                        | \$                                           |
| 2-155/Macters calibration-nivinsightSh2-155/MacterELAT calibra hi | 1x1 GREEN fit       | Sh2-155/Masters calibration-nivinsightSh2-155/MasterELAT calibra h | in1x1 RED fit                                |
|                                                                   |                     | Calibrate                                                          |                                              |
|                                                                   |                     |                                                                    | ПРЖ                                          |

La première image de la couche verte semble corrompue, je fera donc sans...

→ Le script SubFrameSelector me permet de choisir l'image qui a la meilleure FWHM

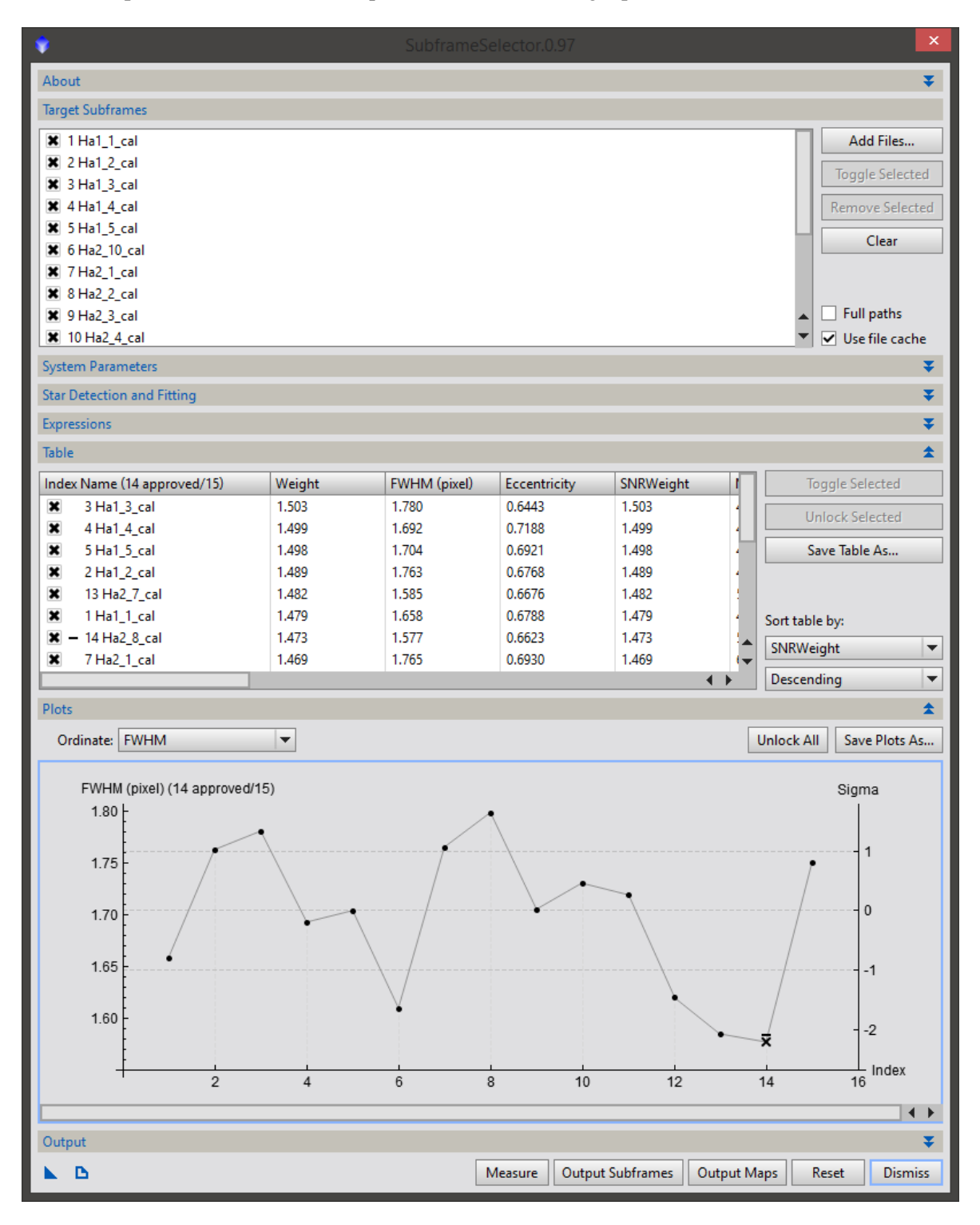

Il s'agit de l'image Ha2\_8

J'en profite pour noter l'image qui a le meilleur SNR (Ha1\_3).

→ J'aligne ensuite <u>la totalité</u> des images à partir de la même référence

| StarAlignment                                                | ≭ X              |
|--------------------------------------------------------------|------------------|
| Reference image: Concours Albireo/Sh2-155/tmp/Ha/Ha2_8_cal.f | it File 🔻 🔻      |
| Distortion model:                                            | E E E            |
| Undistorted reference                                        |                  |
| Registration model: Projective Transformation                |                  |
| Spline smoothness: 0.25                                      |                  |
| Distortion correction                                        |                  |
| Distortion residual: 0.005                                   |                  |
| Distortion iterations: 20                                    |                  |
| Working mode: Register/Match Images 💌                        |                  |
| Generate masks                                               |                  |
| Generate drizzle data                                        |                  |
| Frame adaptation                                             |                  |
| Target Images                                                | \$               |
| 1 ✓ 🕒 Ha1_1_cal.fit                                          | Add Files        |
| 2 ✓ 🕒 Ha1_2_cal.fit                                          | Add Views        |
| 3 ✓ 🕒 Ha1_3_cal.fit                                          | Select All       |
| 4 ✓ [] Ha1_4_cal.fit                                         | Select All       |
| S ✓ [] Ha1_S_cal.fit                                         | Invert Selection |
|                                                              | Toggle Selected  |
| 8 ✓ □ Ha2 2 cal.fit                                          | Remove Selected  |
| 9 ✓ [ <sup>6</sup> ] Ha2_3_cal.fit                           | Clear            |
| 10 🗸 🕒 Ha2_4_cal.fit                                         | Full paths       |
| Format Hints                                                 | <b>*</b>         |
| Output Images                                                | \$               |
| Output directory:                                            |                  |
| Output extension: .fit Prefix: Postfix: _reg                 | Mask: _m         |
| Sample format: Same as target                                |                  |
| Overwrite existing files On error: Continu                   | Je 🔻             |
| Star Detection                                               | *                |
| Star Matching                                                | ¥                |
| Interpolation                                                | ¥                |
| K = •                                                        | ПРЖ              |

→ J'empile les images avec *ImageIntegration*. Je répète cette opération sur chacune des couches.

| Σ               | ImageIntegration                            | ≖ ×                    |  |  |  |  |  |
|-----------------|---------------------------------------------|------------------------|--|--|--|--|--|
| Input Image     | S                                           | \$                     |  |  |  |  |  |
| 1 🗸 Ha          | a1_3_cal_reg.fit                            | Add Files              |  |  |  |  |  |
| 2 🗸 Ha          | a1_1_cal_reg.fit                            | Add Drizzle Files      |  |  |  |  |  |
| 3 🗸 Ha          | a1_2_cal_reg.fit                            | Class Drieds Files     |  |  |  |  |  |
| 4 ✓ Ha          | a1_4_cal_reg.fit                            | Clear Drizzle Files    |  |  |  |  |  |
|                 | a2 10 cal reg.fit                           | Set Reference          |  |  |  |  |  |
| 7 🗸 Ha          | a2_1_cal_reg.fit                            | Select All             |  |  |  |  |  |
| 8 🗸 Ha          | a2_2_cal_reg.fit                            | Invert Selection       |  |  |  |  |  |
| 9 🗸 Ha          | a2_3_cal_reg.fit                            | Toggle Selected        |  |  |  |  |  |
| 10 🗸 Ha         | a2_4_cal_reg.fit                            | Paragene Salastad      |  |  |  |  |  |
| 11 V Ha         | a2_5_cal_reg.fit                            | Remove Selected        |  |  |  |  |  |
| 13 V Ha         | a2 7 cal reg.fit                            | Clear                  |  |  |  |  |  |
| 14 🗸 Ha         | a2_8_cal_reg.fit                            | Static drizzle targets |  |  |  |  |  |
| 15 2 11.        | -2 0                                        | Full paths             |  |  |  |  |  |
| Format Hint     | s                                           | Ŧ                      |  |  |  |  |  |
| Image Integ     | ration                                      | ¥                      |  |  |  |  |  |
| Pixel Rejection | on (1)                                      | \$                     |  |  |  |  |  |
| Rejection alg   | orithm: Winsorized Sigma Clipping 💌         |                        |  |  |  |  |  |
| Norma           | lization: Scale + zero offset               |                        |  |  |  |  |  |
|                 | <ul> <li>Generate rejection maps</li> </ul> |                        |  |  |  |  |  |
|                 | Clip low pixels                             |                        |  |  |  |  |  |
|                 | Clip high pixels                            |                        |  |  |  |  |  |
|                 | Clip low range                              |                        |  |  |  |  |  |
|                 | Clip high range                             |                        |  |  |  |  |  |
|                 | Report range rejection                      |                        |  |  |  |  |  |
|                 | <ul> <li>Map range rejection</li> </ul>     |                        |  |  |  |  |  |
| Pixel Rejection | on (2)                                      | \$                     |  |  |  |  |  |
| Min/M           | /lax low: 1 🌲                               |                        |  |  |  |  |  |
| Min/M           | ax high: 1 🌲                                |                        |  |  |  |  |  |
| Percent         | tile low: 0.200                             |                        |  |  |  |  |  |
| Percenti        | ile high: 0.100                             |                        |  |  |  |  |  |
| Sigi            | ma low: 5.000                               |                        |  |  |  |  |  |
| Sign            | na high: 5.000                              |                        |  |  |  |  |  |
| Linear          | r fit low: 5,000                            |                        |  |  |  |  |  |
| Lineart         | fit high: 2,500                             |                        |  |  |  |  |  |
| Ran             | nge low: 0.000000                           |                        |  |  |  |  |  |
| Rang            | ge high: 0.980000                           |                        |  |  |  |  |  |
| Pixel Rejectio  | on (3)                                      | Ŧ                      |  |  |  |  |  |
| Region o        | Region of Interest                          |                        |  |  |  |  |  |
| <b>L</b> •      |                                             |                        |  |  |  |  |  |

→ Je sauvegarde chaque couche.

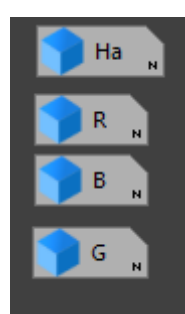

### → <u>Traitement de la couche Ha</u>

Retrait du gradient (pas évident avec autant de nébulosités). Je prends bien soin de conserver mon process icon configuré, qui me servira à appliquer le même retrait de gradient sur chacune des couches.

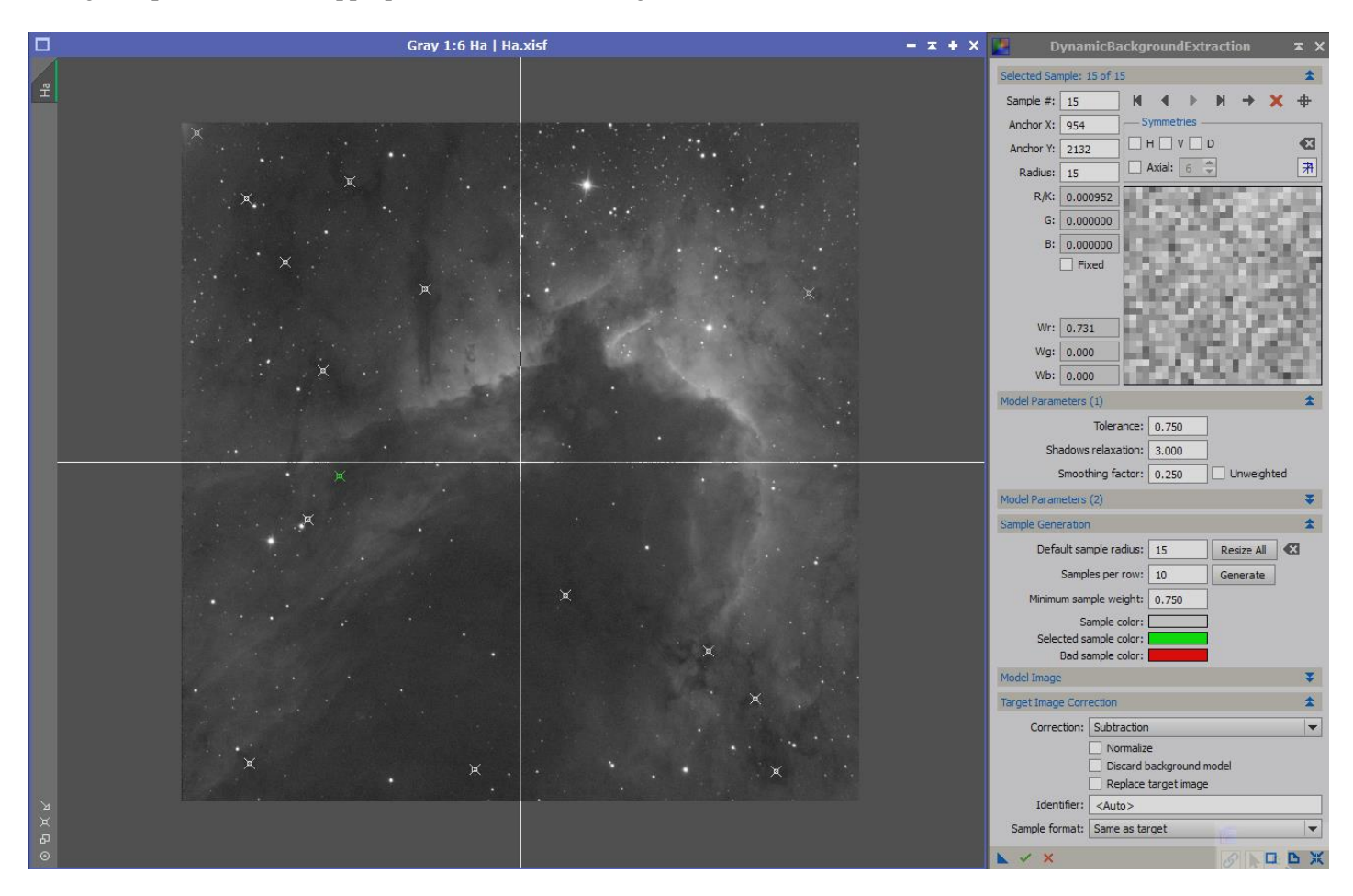

#### → Retrait du bruit

Je clone l'image, passe ce clone en mode non-linéaire et resserre l'histogramme pour en faire un masque.

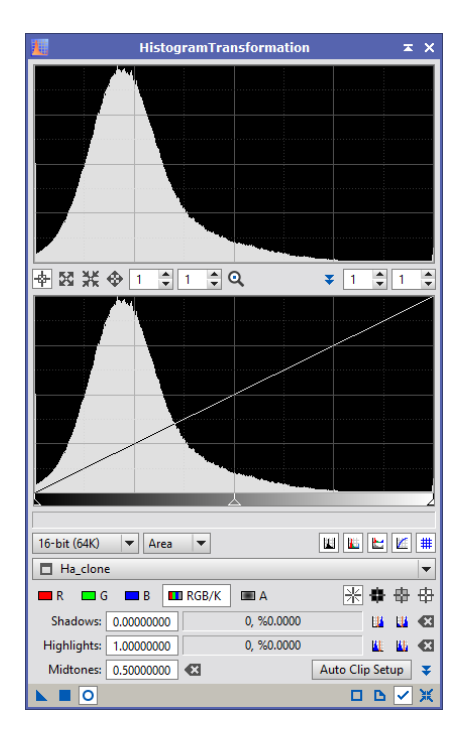

J'applique ensuite ce masque et l'inverse.

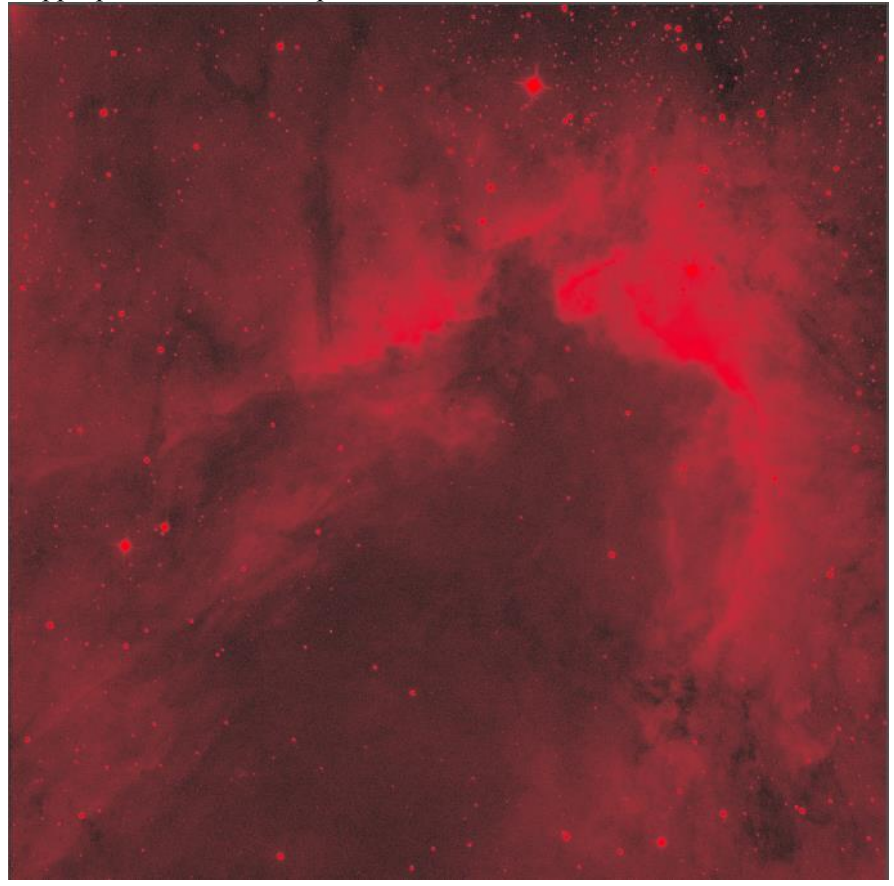

# Et je réduis le buit avec le process Atrous Wavelet Transform.

|                                            |           | ATrousWaveletTransform  | × ×      |  |  |  |  |
|--------------------------------------------|-----------|-------------------------|----------|--|--|--|--|
| Wavelet Layers :                           |           |                         |          |  |  |  |  |
| Dyadic C Linear: 0 - Layers: 4             |           |                         |          |  |  |  |  |
| Scaling Function: Linear Interpolation (3) |           |                         |          |  |  |  |  |
| Layer                                      | Scale     | Parameters              |          |  |  |  |  |
| 🖌 1                                        | 1         | S(3.000,1.00,1)         |          |  |  |  |  |
| 🗸 2                                        | 2         | S(2.000, 1.00, 1)       |          |  |  |  |  |
| 🖌 3                                        | 4         | S(1.000,1.00,1)         |          |  |  |  |  |
| ✓ 4                                        | 8         | S(0.500,0.34,1)         |          |  |  |  |  |
| 🗸 🗸 R                                      | 16        |                         |          |  |  |  |  |
|                                            |           |                         |          |  |  |  |  |
|                                            |           |                         |          |  |  |  |  |
|                                            |           |                         |          |  |  |  |  |
|                                            | _         |                         |          |  |  |  |  |
| 🗹 De                                       | tail Laye | er 3/4                  | <b>*</b> |  |  |  |  |
|                                            | Bias:     | 0.000                   | - 🛛      |  |  |  |  |
| ✓ No                                       | ise Red   | uction                  | *        |  |  |  |  |
| Three                                      | shold:    | 1.000                   |          |  |  |  |  |
| Am                                         | ount:     | 1.00                    |          |  |  |  |  |
| ltere                                      | +:        | 1                       |          |  |  |  |  |
|                                            | itions.   | <u> </u>                |          |  |  |  |  |
| <b> </b>   k-9                             | Sigma N   | oise Thresholding       | Ŧ        |  |  |  |  |
| 🗌 De                                       | ringing   |                         |          |  |  |  |  |
| Large-Scale Transfer Function              |           |                         |          |  |  |  |  |
| Dynam                                      | nic Rang  | e Extension             | Ŧ        |  |  |  |  |
| Target                                     |           | Laver Dreview           |          |  |  |  |  |
| RGB/K                                      | compo     | nents  No laver preview | -        |  |  |  |  |
|                                            |           |                         |          |  |  |  |  |
|                                            | 0         |                         | ЪЖ       |  |  |  |  |

# ➔ Déconvolution

# Premièrement, je crée un masque d'étoiles.

|        | Gray 1:7 star_mask   <*new*>                                                                                                    | - <b>x</b> + <b>x</b> | - <b>x</b> + ×        |     |
|--------|----------------------------------------------------------------------------------------------------|-----------------------|-----------------------|-----|
|        |                                                                                                    |                       | StarMask              | ≭ × |
| lask   |                                                                                                    | Nois                  | e threshold: 0.10000  |     |
| ar_m   |                                                                                                    | Wor                   | rking mode: Star Mask |     |
| 5      | 한 것 같은 것 같은 것 같은 것 같은 것 같은 것 같은 것 같은 것 같                                                                                                    |                       | Scale: 6              |     |
|        | 승규는 방법을 알려야 한다. 아파는 것은 것을 받는 것을 하는 것을 하는 것을 하는 것을 하는 것을 하는 것을 하는 것을 하는 것을 하는 것을 하는 것을 하는 것을 하는 것을 하는 것을 하는 것을 하는 것을 하는 것을 하는 것을 하는 것을 하는 것을 하는 것을 하는 것을 하는 것을 수가 있다. 것을 하는 것을 하는 것을 하는 것을 하는 것을 하는 것을 하는 것을 하는 것을 수가 없는 것을 수가 있는 것을 수가 있는 것을 수가 있는 것을 수가 있다. 것을 하는 것을 수가 있는 것을 수가 있는 것을 수가 있는 것을 수가 있는 것을 수가 있는 것을 수가 있는 것을 수가 있는 것을 수가 있는 것을 수가 있는 것을 수가 있는 것을 수가 있는 것을 수가 있는 것을 수가 있는 것을 수가 있는 것을 수가 있는 것을 수가 있는 것을 수가 있는 것을 수가 있는 것을 수가 있는 것을 수가 있는 것을 수가 있는 것을 수가 있는 것을 수가 있는 것을 수가 있는 것을 수가 있는 것을 수가 있다. 것을 수가 있는 것을 수가 있는 것을 수가 있는 것을 수가 있는 것을 수가 있는 것을 수가 있는 것을 수가 있는 것을 수가 있다. 것을 수가 있는 것을 수가 있는 것을 수가 있는 것을 수가 있는 것을 수가 있는 것을 수가 있는 것을 수가 있는 것을 수가 있다. 것을 수가 있는 것을 수가 있는 것을 수가 있는 것을 수가 있는 것을 수가 있는 것을 수가 있는 것을 수가 있다. 것을 수가 있는 것을 수가 있는 것을 수가 있는 것을 수가 있는 것을 수가 있는 것을 수가 있는 것을 수가 있는 것을 수가 있다. 귀에서 있는 것을 수가 있는 것을 수가 있는 것을 수가 있는 것을 수가 있는 것을 수가 있는 것을 수가 있는 것을 수가 있는 것을 수가 있는 것을 수가 있는 것을 수가 있다. 귀에서 있는 것을 수가 있는 것을 수가 있는 것을 수가 있는 것을 수가 있는 것을 수가 있는 것을 수가 있다. 귀에서 있는 것을 수가 있는 것을 수가 있는 것을 수가 있는 것을 수가 있는 것을 수가 있는 것을 수가 있는 것을 수가 있는 것을 수가 있는 것을 수가 않는 것을 수가 있는 것을 수가 있는 것을 수가 있는 것을 수가 있는 것을 수가 있는 것을 수가 있는 것을 수가 있는 것을 수가 있는 것을 수가 있는 것을 수가 있는 것을 수가 있는 것을 수가 있다. 것을 것을 수가 있는 것을 수가 있는 것을 수가 있는 것을 수가 있는 것을 수가 있는 것을 수가 있다. 것을 것을 것을 수가 있는 것을 수가 있는 것을 수가 않는 것을 수가 있는 것을 수가 있는 것을 수가 있는 것을 수가 있는 것을 수가 있는 것을 수가 있는 것을 수가 않았다. 것을 것을 수가 있는 것을 수가 있는 것을 수가 있는 것을 수가 있는 것을 수가 않았다. 것을 것을 것을 수가 않았다. 것을 것 것을 수가 있는 것을 것을 수가 않았다. 것을 것 같이 같이 않았다. 것을 것 것 같이 같이 않았다. 것을 것 것 같이 같이 않았다. 것 같이 것 같이 같이 않았다. 것 같이 것 같이 같이 않았다. 않았는 것 같이 같이 않았다. 것 같이 것 것 같이 않았 않았다. 않았다. 것 같이 않았다. 않았는 것 않았다. 않았는 것 같이 같이 않았다. 않았는 것 않았다. 않았다. 않았는 것 않았다. 않았는 것 않았다. 않았다. 않았는 것 않았다. 않았다. 않았다. 않았는 것 않았다. 않았다. 않았는 것 않았다. 않았다. 않았다. 않았다. 않았다. 않았다. 않았다. 않 않았다. 않았다. | Charles               | ture Grouth           |     |
|        | 공격 방법법 승규는 방법 중에는 것 같아. 가지 않는 것 같아.                                                                                                    | Sude                  | ture growth           | *   |
|        | · · · · · · · · · · · · · · · · ·                                                                                                    |                       | Large-scale: 2        |     |
|        | 방법 사용하면 방법 방법 방법에 걸려 가지 않는 것이 가지 않는다.                                                                                                    |                       | Small-scale: 1        |     |
|        | 영화 가장 있는 것 같은 것이 가지 않는 것이 같이 나는 것이 없다.                                                                                                    | Con                   | mpensation: 2 🗘       |     |
|        |                                                                                                    | Mask                  | c Generation          | \$  |
|        |                                                                                                    | S                     | Smoothness: 8         |     |
|        | 한 것 같은 것 같은 것 같은 것 같은 것 같은 바람이 많을 것 같아.                                                                                                    |                       | Aggregate             |     |
|        | 집안 아님 집에 여행했는 것 같아. 이 집 사람 가장 같아요.                                                                                                    |                       | Binarize              |     |
|        | 승규는 것 같은 것 못해야 할 것 같은 것이 가 많은 것 같아요. 한 것 같아요. 한 것                                                                                                    |                       | Contours              |     |
|        | 중 영양 가슴을 걸려 한 것 같은 것을 것을 위해 가슴을 걸었다.                                                                                                    |                       | 🗌 Invert              |     |
|        |                                                                                                    | Mask                  | c Preprocessing       | \$  |
|        | 2. 그 집 같은 것 같은 것 않는 것 같은 것 같은 것 같이 있다.                                                                                                    |                       | Shadows: 0.00000      |     |
|        | 리 한 것 같은 것 같아요. 것 같은 것 같은 것 같은 것 같은 것 같은 것 같이 있다.<br>                                                                                                    |                       | Midtones: 0.27000     |     |
|        |                                                                                                    |                       | Highlights: 1.00000   |     |
|        |                                                                                                    |                       | Truncation: 1.00000   |     |
|        | 지 않는 것 같은 것 않아? 것 같아요? 것 같아요? 것 같아요?                                                                                                    |                       | Limit: 1,00000        | 0   |
|        |                                                                                                    |                       |                       |     |
|        |                                                                                                    |                       |                       |     |
| Ч<br>И | 그는 그 그는 것 것 것 것 같아. 것 것 것 것 같아. 것 것 것 것 같아. 그 그 그 것                                                                                                    |                       |                       |     |
| Ð      | 그는 그는 것은 것은 것을 하는 것을 것을 것을 수 있는 것을 가지 않는다. 것은 것을 가지 않는다. 것을 가지 않는다. 것을 가지 않는다. 것을 가지 않는다. 것을 가지 않는다. 것을 가지 않는다. 것을 가지 않는다. 것을 가지 않는다. 것을 가지 않는다. 것을 가지 않는다. 것을 가지 않는다. 것을 가지 않는다. 것을 가지 않는다. 것을 가지 않는다. 것을 가지 않는다. 것을 가지 않는다. 것을 가지 않는다. 것을 가지 않는다. 것을 가지 않는다. 것을 가지 않는다. 것을 가지 않는다. 것을 가지 않는다. 것을 가지 않는다. 것을 것을 것을 수 있다. 것을 것을 수 있다. 것을 가지 않는다. 것을 것을 것을 수 있다. 것을 것을 것을 수 있다. 것을 것을 수 있다. 것을 것을 것을 것을 수 있다. 것을 것을 것을 것을 것을 것을 것을 것을 것을 것을 것을 것을 것을                                                                                                    |                       |                       |     |
| ۲      |                                                                                                    |                       |                       |     |

Ensuite, j'utilise le process **DynamicPSF** afin de générer une PSF à partir d'une sélection d'étoiles.

|                    |          | 7              | B.or | 7 10      | <u>71</u>     |              |              |          | Dynam     | icPSF    |            |      |      | ≖ ×           |
|--------------------|----------|----------------|------|-----------|---------------|--------------|--------------|----------|-----------|----------|------------|------|------|---------------|
|                    |          |                |      |           |               |              | Ch           | В        | A         | сх       | cy         | SX   | sy   | FWHMx         |
| 🗖 Gray 5:1 – 🖛 🕇 🗙 |          |                |      |           | T 🗖 Ha        |              | -            |          |           |          |            |      |      |               |
| A                  |          |                |      |           | **            | 11<br>Moffat | 0            | 0 001205 | 0.197258  | 641.34   | 2122 48    | 4.07 | 3.75 | 4.28nx        |
| PSF                |          | Preview01      |      |           | · * *         | 21           | Θ            | 0.001205 | 0.157250  | 041.04   | 2122.40    | 4.07 | 5.75 | 412005        |
|                    |          |                |      |           | •             | Moffat       |              | 0.001110 | 0.082176  | 1440.32  | 2456.84    | 4.15 | 4.14 | 4.21px        |
|                    | * *      | and the second |      |           | · * *         | 20           | Θ            | 0.001000 | 0.100010  | 1545 00  | 2005 40    | 4 00 | 0.07 | 4.37.4        |
| X                  | +        |                |      | Same Same | - + *         | MOTTAL 1     | Θ            | 0.001289 | 0.100919  | 1545.33  | 2005.40    | 4.02 | 3.8/ | 4.1/px-       |
| x .                |          |                |      |           |               |              |              |          |           |          |            |      |      | <b>+ &gt;</b> |
|                    | ц.<br>Д. |                |      |           | 59 stars      |              |              |          |           | Ŧ        | Ξ -        |      | 0 1  | 🖸 🖸 🕒         |
|                    |          |                | tr.  |           | PSF Model Fur | nctions      |              |          |           |          |            |      |      | \$            |
|                    | ж        |                |      |           | Auto          | Gauss        | ian          | Mof      | fat 🗌 N   | loffat10 | Moffat8    |      |      |               |
|                    |          |                |      | 1         | Circular PS   | E Signe      | t4<br>Langli | Mof      | fat25 🛄 N | loffat15 | Lorentzian |      |      |               |
|                    |          |                |      |           |               | " (•) signe  | a ungi       |          |           |          |            |      |      | -             |
|                    | × ₽ .    |                |      |           | Janage Seels  |              |              |          |           |          |            |      |      | *             |
|                    |          |                | +    |           | image scale   |              |              |          |           |          |            |      |      | +             |
|                    |          |                |      | +         | ×             | _            |              |          |           |          |            |      |      | U D X         |

#### → Transformation en mode non-linéaire

La montée d'histogramme a été faite en copiant automatiquement les valeurs de la STF.

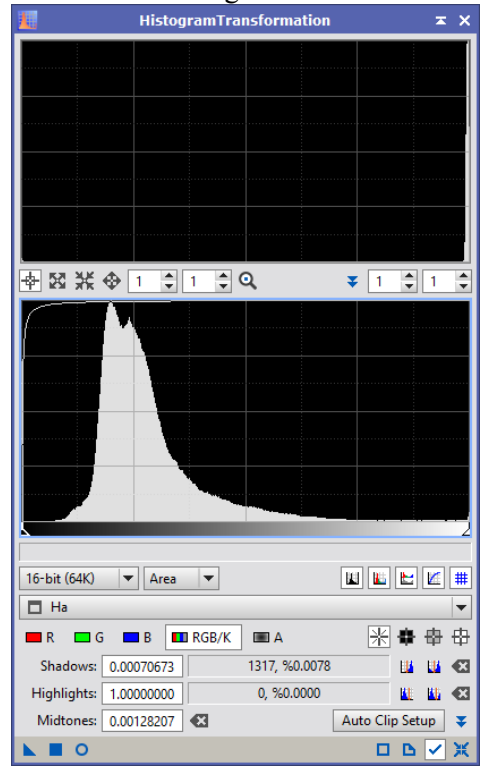

#### ➔ Contrastes

Je génère d'abord un masque d'étoiles que j'applique et inverse sur l'image afin de ne pas toucher au contrastes de ces dernières.

|       | Gray 1:7 star_mask   <*new*>                                                                                                    | - <del>x</del> + x |                          | ×      |     |
|-------|----------------------------------------------------------------------------------------------------|--------------------|--------------------------|--------|-----|
| /     |                                                                                                    |                    | 🔛 St                     | arMask | ¥ X |
| lask  |                                                                                                    |                    | Noise threshold: 0.10000 | mmQ    |     |
| tar_m |                                                                                                    |                    | Working mode: Star Mas   | k      |     |
| ti    |                                                                                                    |                    | Scale: 6                 |        |     |
|       |                                                                                                    |                    | Structure Growth         |        | \$  |
|       |                                                                                                    |                    | Large-scale: 2           |        |     |
|       |                                                                                                    |                    | Small-scale: 1           |        |     |
|       | 2018년 2018년 2018년 1월 1918년 1월 1918년 1월 1918년 1월 1918년 1월 1918년 1월 1918년 1월 1918년 1월 1918년 1월 1918년 1월 1918년 1월<br>1918년 1월 1918년 1월 1918년 1월 1918년 1월 1918년 1월 1918년 1월 1918년 1월 1918년 1월 1918년 1월 1918년 1월 1918년 1월 1918년 1월 19<br>1918년 1월 1918년 1월 1918년 1월 1918년 1월 1918년 1월 1918년 1월 1918년 1월 1918년 1월 1918년 1월 1918년 1월 1918년 1월 1918년 1월 19<br>1918년 1월 1918년 1월 1918년 1월 1918년 1월 1918년 1월 1918년 1월 1918년 1월 1918년 1월 1918년 1월 1918년 1월 1918년 1월 1918년 1월 191 |                    | Compensation: 2          |        |     |
|       | 방법 방법 중 성장은 그는 것이 가지 못했는 것이 하는 것                                                                                                    |                    | Mask Generation          |        | *   |
|       |                                                                                                    |                    | Smoothners: 8            | 1-     |     |
|       | 한 동안은 것은 것이 같은 것이 같은 것이 없다.                                                                                                    |                    |                          | nate   |     |
|       |                                                                                                    |                    | Binariz                  | (e     |     |
|       | 승규는 것 같은 것은 것을 가지는 것을 가지는 것을 많을 것을 때 한                                                                                                    |                    | Conto                    | urs    |     |
|       |                                                                                                    |                    | 🗌 Invert                 |        |     |
|       |                                                                                                    |                    | Mask Preprocessing       |        | \$  |
|       |                                                                                                    |                    | Shadows: 0.00000         | 0      |     |
|       | 이 같은 것 같은 것 같은 것을 것을 알려야 한 것을 했다.                                                                                                    |                    | Midtones: 0.27000        |        |     |
|       |                                                                                                    |                    | Highlights: 1.00000      | 6      |     |
|       | 이 같은 사람이 관심을 하는 것을 가지 않는 것 같아. 이 것 같아. 이 같이 같이 같이 같이 같이 같이 같이 같이 같이 같이 같이 같이 같                                                                                                    |                    | Truncation: 1.00000      | 6      |     |
|       | 그는 그는 그는 그는 것 않아? 아무님, 것 가지? 아무님, 것 같아?                                                                                                    |                    | Limit: 1.00000           |        |     |
|       |                                                                                                    |                    |                          |        | DBX |
| Ы     | 말 집 이 지 않았다. 아님, 아님, 아님, 아님, 아님, 아님, 아님, 아님, 아님, 아님,                                                                                                    |                    |                          | 21     |     |
| ×     |                                                                                                    |                    |                          |        |     |
| 0     |                                                                                                    |                    |                          |        |     |

# J'applique ensuite une légère courbe

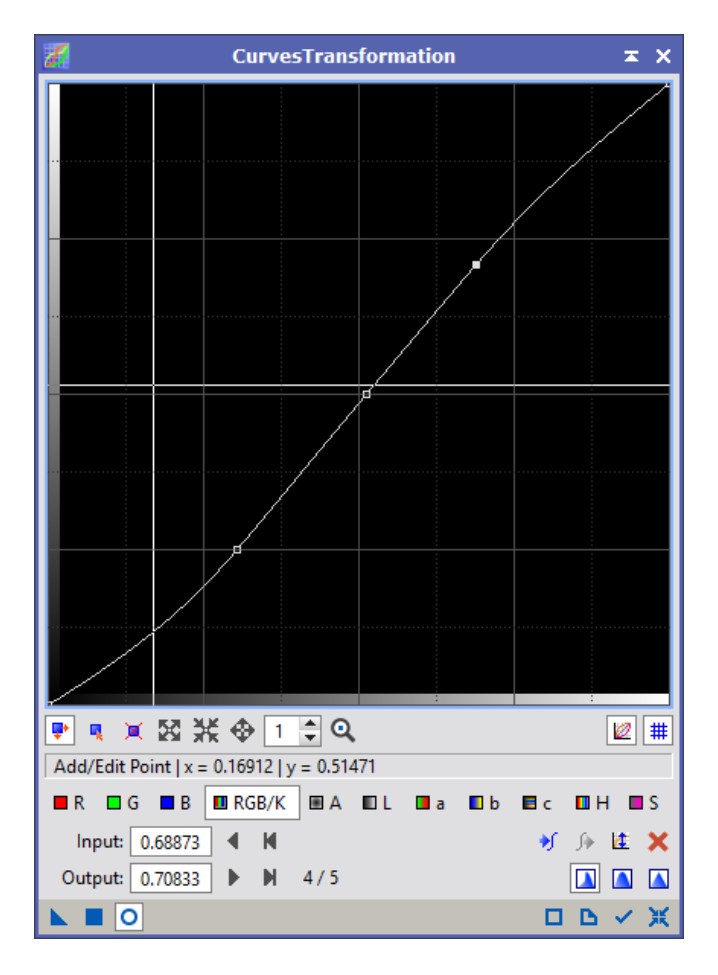

# ➔ Mon image Ha est traitée

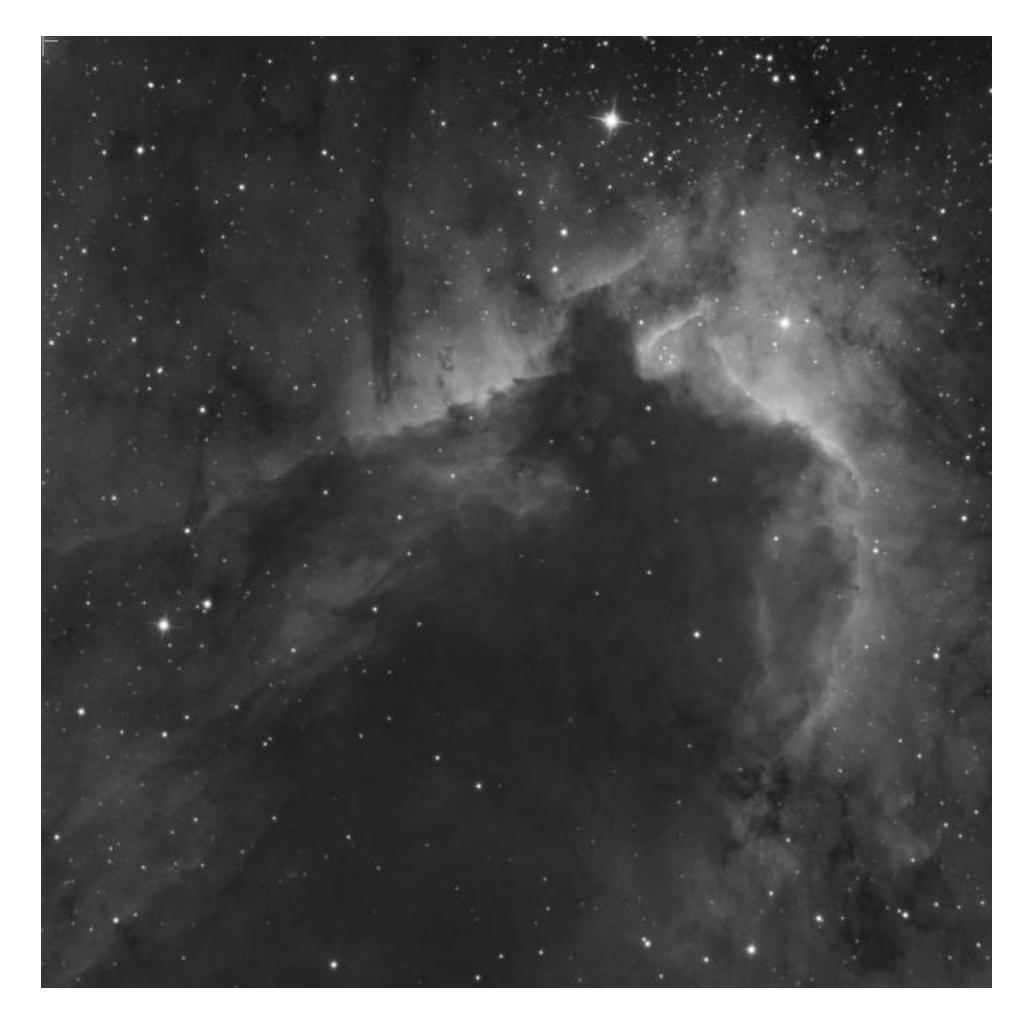

## → <u>Traitement des couches RGB</u>

➔ Création de l'image RGB

Je crée une image RGB linéaire avec le process *ChannelCombination*.

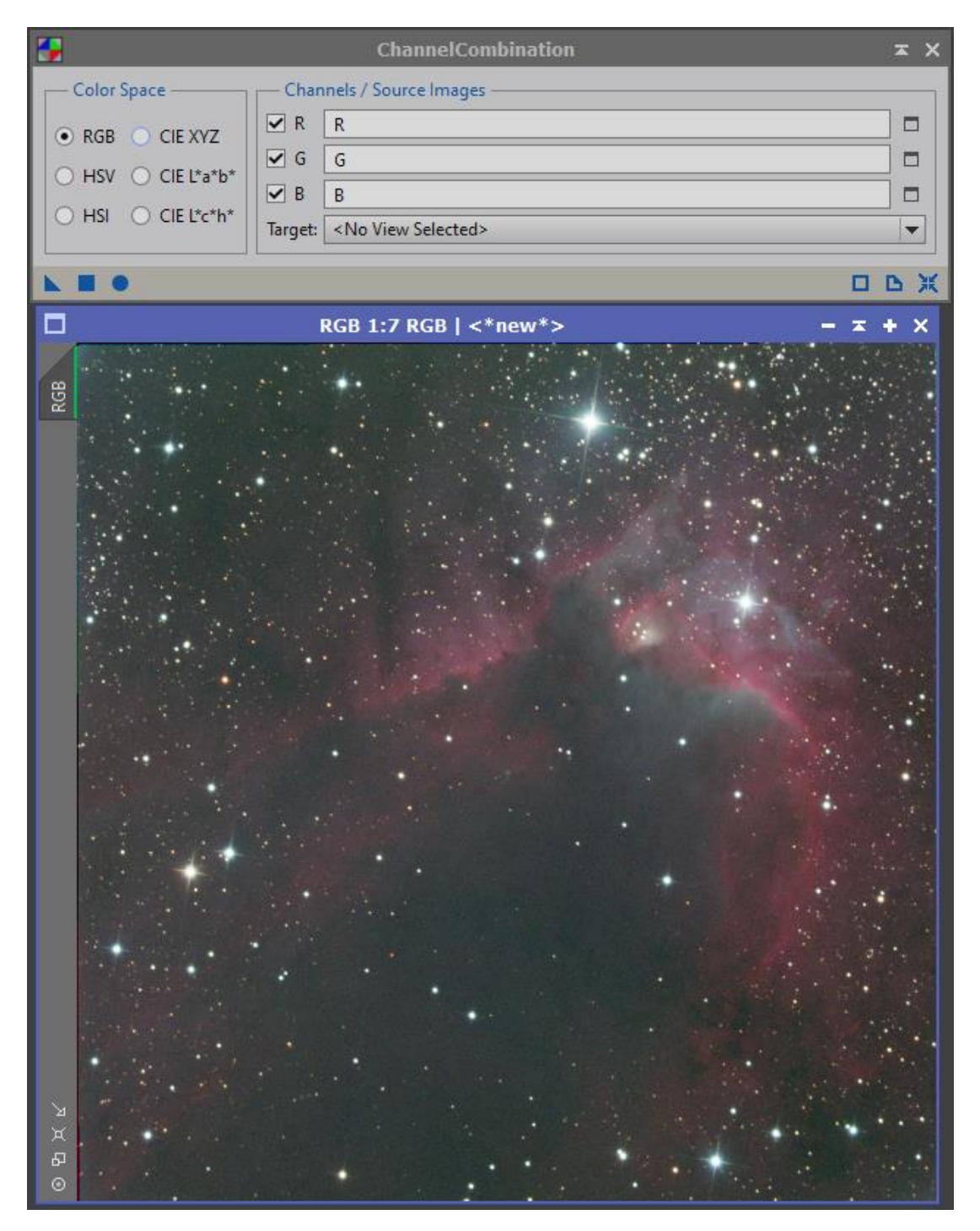

#### ➔ Retrait du gradient

Je réutilise le process icon DBE créé pour la couche Ha que j'applique tel quel à mon image RGB

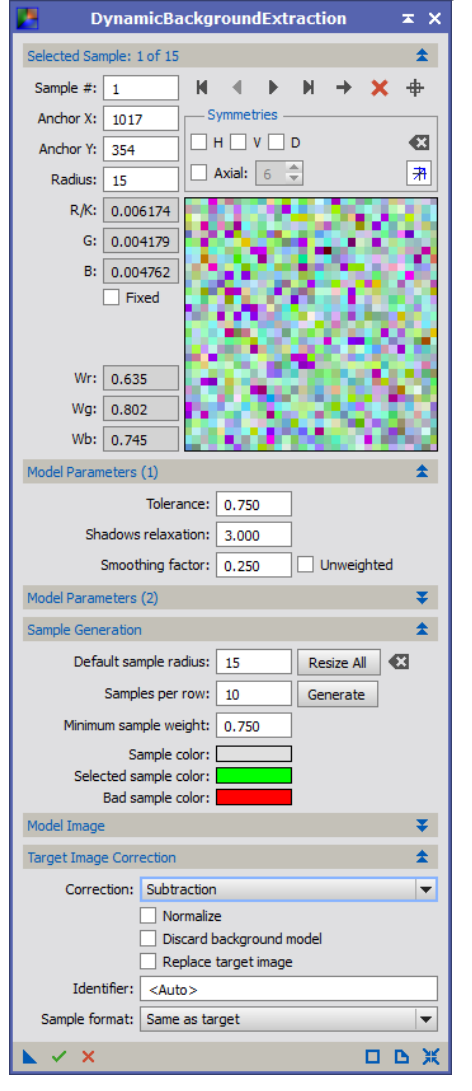

→ Calibration des couleurs

Avec BackgroundNeutralization et ColorCalibration.

|                                     | ColorCalibration 🖛 🗙                |
|-------------------------------------|-------------------------------------|
|                                     | White Reference                     |
|                                     | Reference image: RGB->Preview02     |
|                                     | Lower limit: 0.0000000              |
|                                     | Upper limit: 0.9000000              |
|                                     | Region of Interest                  |
|                                     | Left: 0 - Top: 0 -                  |
|                                     | Width: 0 + Height: 0 + From Preview |
|                                     | Structure Detection                 |
|                                     | Structure layers: 5                 |
|                                     | Noise layers: 1                     |
|                                     | Manual White Balance                |
| BackgroundNoutralization T          | Red: 1.0000                         |
|                                     | Green: 1.0000                       |
| Reference image: RGB->Preview01     | Blue: 1.0000                        |
| Lower limit: 0.0000000              | Output white reference mask         |
| Upper limit: 0.1000000              | Background Reference                |
| Working mode: Rescale as needed     | Reference image: RGB->Preview01     |
|                                     | Lower limit: 0.0000000              |
| larget background: 0.0010000        | Upper limit: 0.1000000              |
| Region of Interest                  | Region of Interest                  |
| Left: 0 🗘 Top: 0 🗘                  | Left: 0 Top: 0 T                    |
| Width: 0 🗘 Height: 0 🌲 From Preview | Width: 0                            |
|                                     | Output background reference mask    |
|                                     |                                     |

J'enlève ensuite la dominante verte avec SCNR.

➔ Traitement du bruit

Je génère une Luminance pour m'en servir de masque.

Pour cela, j'équilibre le poids des couleurs avec *RGBWorkingSpace* (valeurs à 33% pour chaque couche), puis j'extrais la couche L.

Je transforme cette luminance en mode non-linéaire et je resserre les histogrammes.

J'applique et inverse ce masque à l'image.

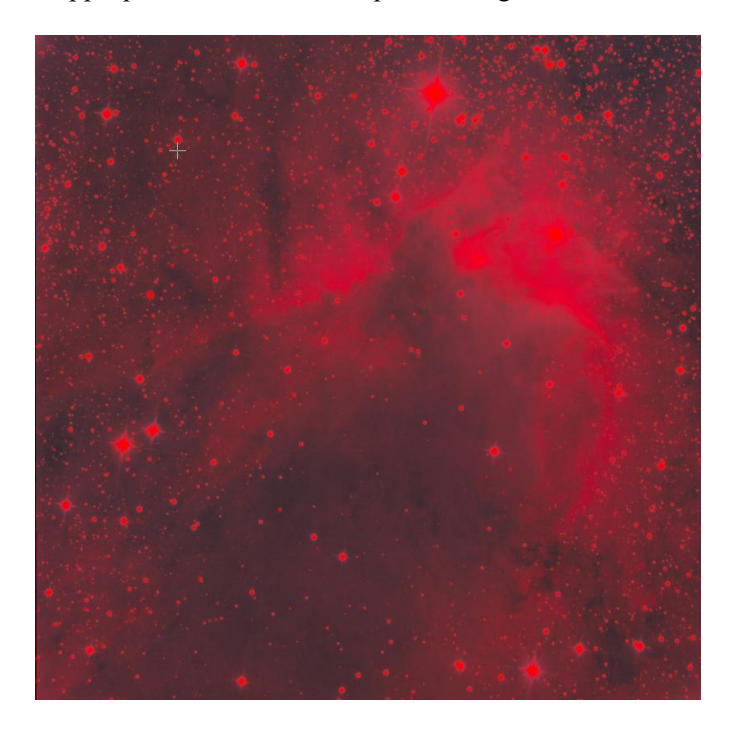

Puis applique ma réduction de bruit avec Atrous Wavelet Transform

|                                  |                               | ATrousWaveletTransform                | ж×  |  |  |
|----------------------------------|-------------------------------|---------------------------------------|-----|--|--|
| Wavele                           | t Layers                      |                                       | *   |  |  |
| • Dya                            | dic                           | 🔿 Linear: 0 🌻 Layers: 4               | -   |  |  |
| Scaling                          | Functio                       | n: Linear Interpolation (3)           | -   |  |  |
| Layer                            | Scale                         | Parameters                            |     |  |  |
| ✓ 1                              | 1                             | S(3.000,1.00,1)                       |     |  |  |
| 2                                | 2                             | S(2.000, 1.00, 1)                     |     |  |  |
| ✓ 3                              | 4                             | S(1.000,1.00,1)                       |     |  |  |
| ✓ 4                              | 8                             | S(0.500,0.31,1)                       |     |  |  |
| R                                | 16                            |                                       |     |  |  |
|                                  |                               |                                       |     |  |  |
|                                  |                               |                                       |     |  |  |
|                                  |                               |                                       |     |  |  |
| -                                |                               |                                       |     |  |  |
| 🗹 De                             | tail Laye                     | r 4/4                                 | *   |  |  |
| lorking                          | Bias:                         | 0.000                                 | - 🗃 |  |  |
| ✓ No                             | ise Redi                      | uction -                              | *   |  |  |
| Three                            | hold:                         | 0.500                                 |     |  |  |
| Am                               | ount:                         | 0.31                                  |     |  |  |
| ltara                            | tione                         | 1                                     |     |  |  |
| itera                            | uons:                         | · · · · · · · · · · · · · · · · · · · | _   |  |  |
| k-S                              | igma N                        | oise Thresholding                     | *   |  |  |
| De De                            | ringing                       | ¥                                     | ¥   |  |  |
| Large-                           | Scale Tra                     | ansfer Function 🛫                     | ¥   |  |  |
| Dynam                            | Dynamic Range Extension 🛛 🗸 🗸 |                                       |     |  |  |
| Normalize Luminance Coefficients |                               |                                       |     |  |  |
| Target: Layer Preview:           |                               |                                       |     |  |  |
| KGB/K                            | compo                         | nents No layer preview                |     |  |  |
|                                  | 0                             |                                       | BX  |  |  |

#### ➔ Passage en mode linéaire

Je recopie automatiquement les valeurs de la *STF* dans *HistogramTransformation*, puis affine manuellement chaque couche couleur.

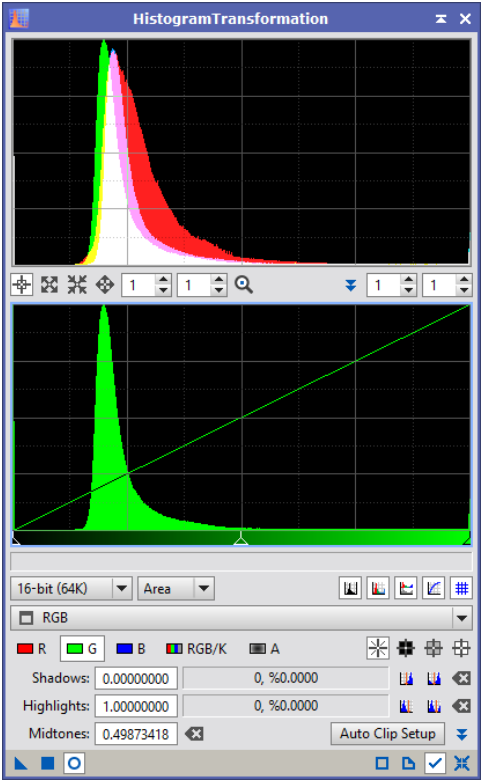

➔ Mon image RGB est traitée

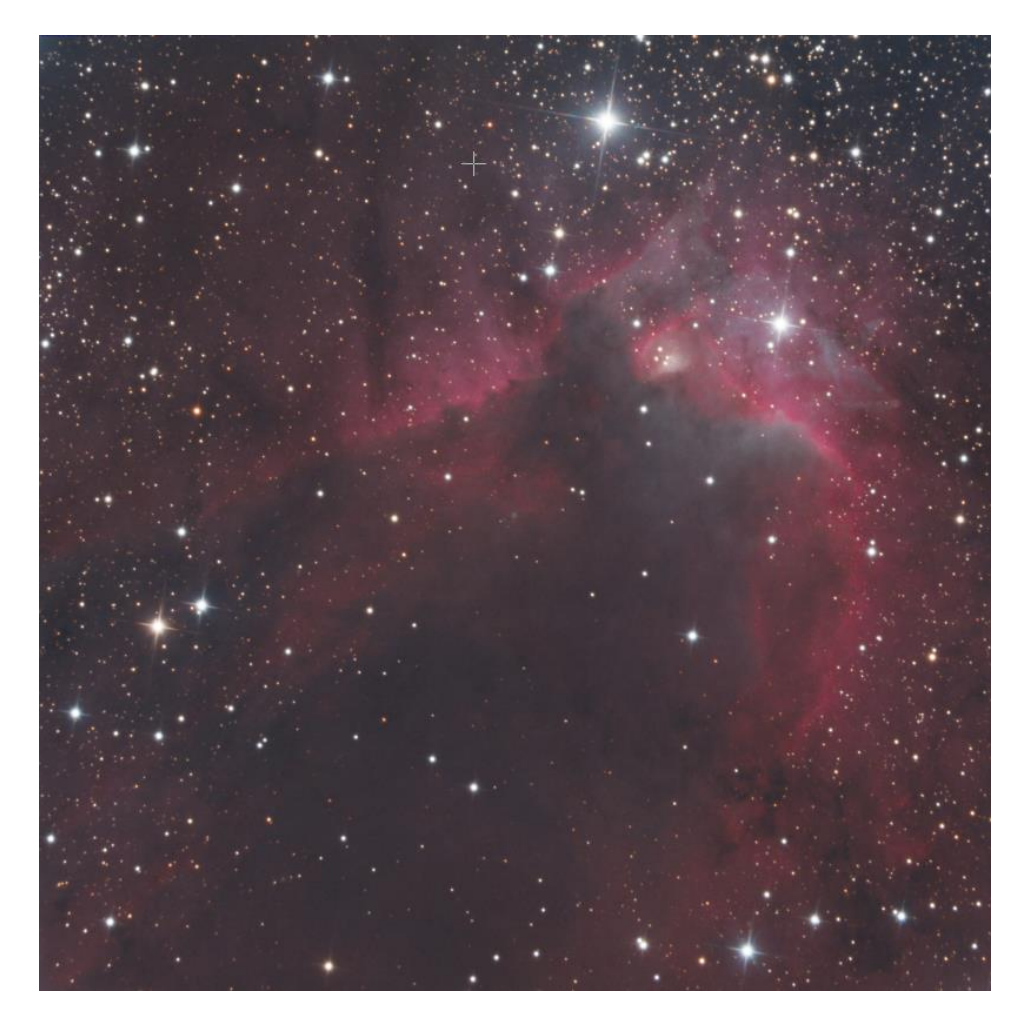

# → Combinaison et traitement Ha-RGB

J'aurais souhaité utiliser le script Ha-RVB-AIP mais celui-ci ne semble pas fonctionner. Il reste bloqué.

J'utilise donc le script NBRGB :

|                     |                               | R channel ZoomToFit  |
|---------------------|-------------------------------|----------------------|
|                     |                               | G channel FitView    |
|                     |                               | B channel OptimalFit |
|                     |                               | RGB AutoSTF          |
|                     |                               | NBRGB                |
|                     |                               | Non Linear           |
|                     |                               |                      |
|                     |                               |                      |
|                     |                               |                      |
|                     |                               |                      |
|                     |                               |                      |
|                     |                               |                      |
|                     |                               |                      |
|                     |                               |                      |
| RGB source Image -  |                               |                      |
| Source image:       | RGB                           | -                    |
| Bandwidth (nm):     | 100                           |                      |
| Narrowband for R ch | annel (eg Ha)                 |                      |
| Source image:       | 🗖 Ha                          | <b>•</b>             |
| Bandwidth (nm):     | 7.00                          |                      |
| Scale :             | 1.20                          |                      |
| Narrowband for G ch | nannel (eg O3)                |                      |
| Source image:       | <no selected="" view=""></no> | <b></b>              |
| Bandwidth (nm):     | 8.50                          |                      |
| Scale:              | 1.20                          |                      |
|                     | annel (eg O3)                 |                      |
| Bandwidth (cm)      |                               |                      |
| Scale -             | 120                           |                      |
| Julie,              |                               |                      |
| State Apply         |                               | 🖉 Cancel 🛛 🗸 OK      |
|                     |                               | an artista artista   |

J'ai bien précisé que mes images sources ne sont pas linéaires.

Mon image Ha-RGB est générée mais mérite un traitement un peu plus possé, en particulier concernant les couleurs qui ont été dénaturées.

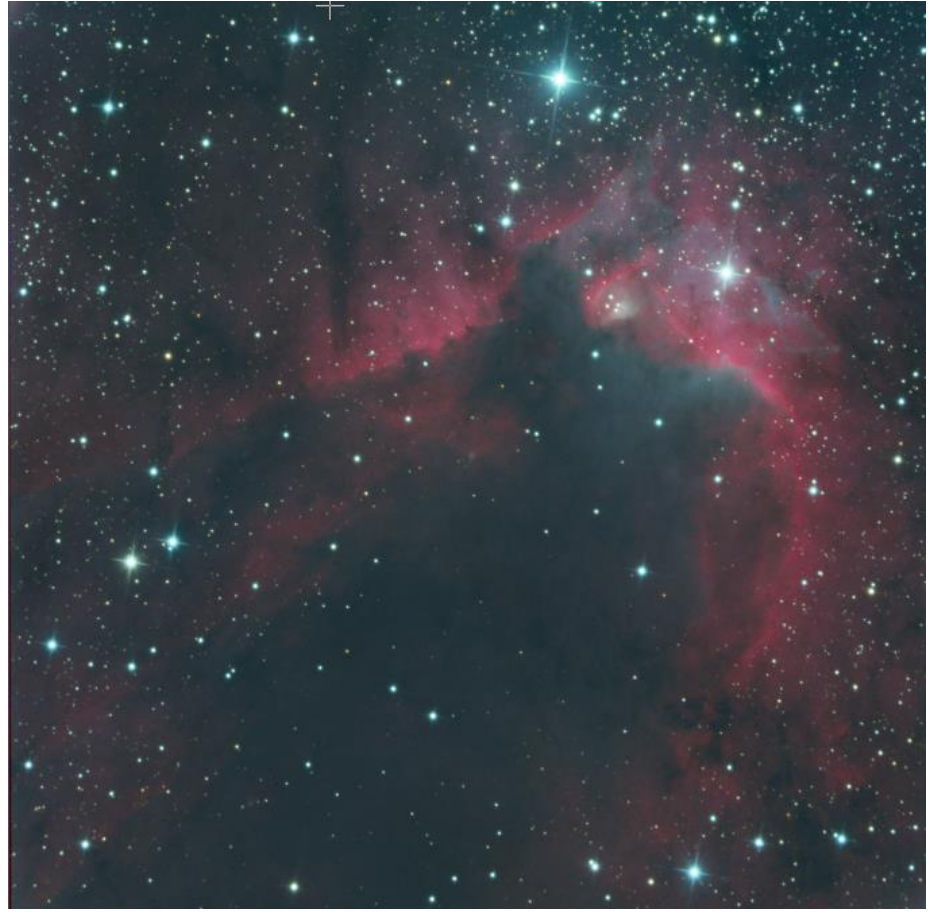

Je recalibre mes couleurs avec l'histogramme et les courbes

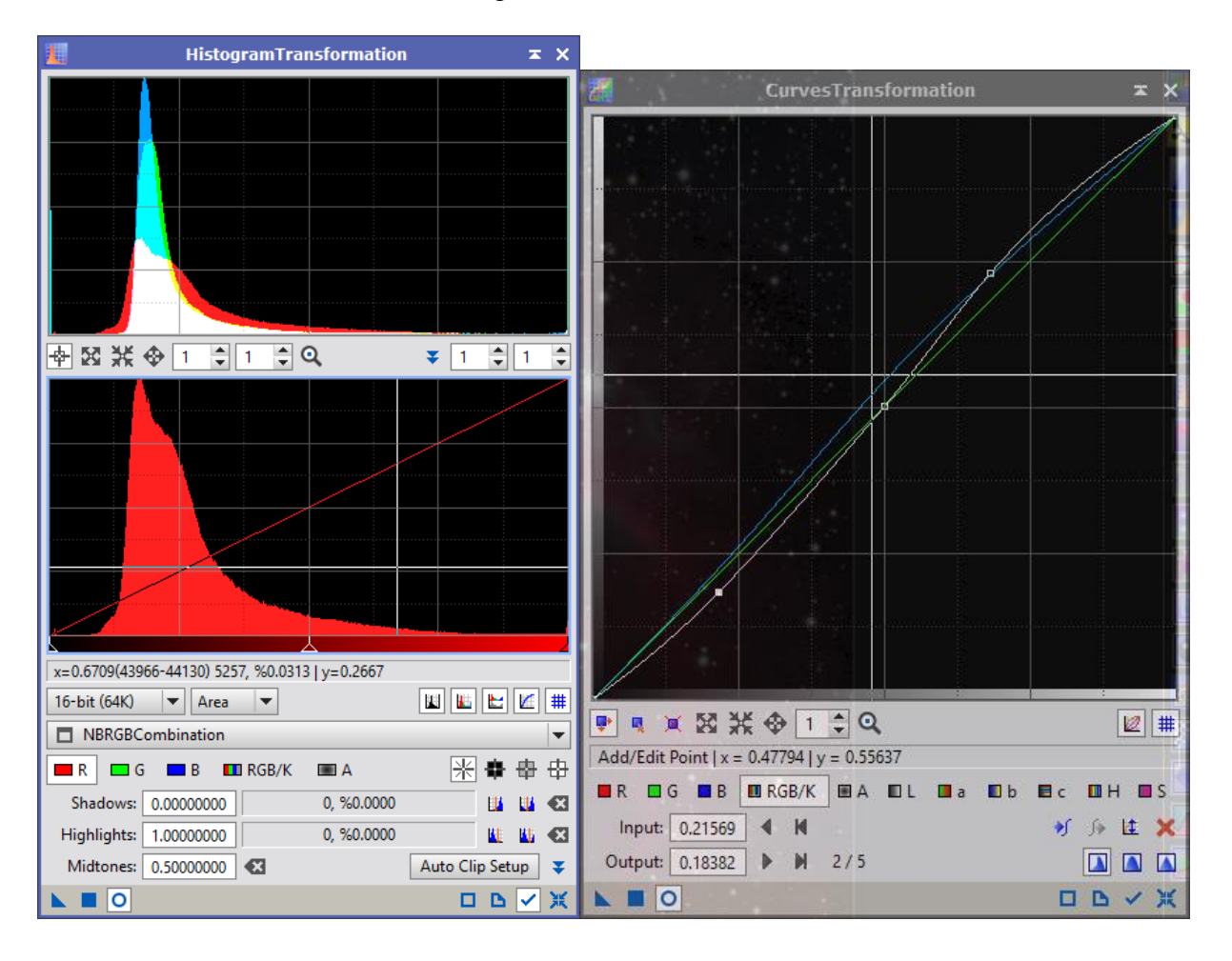

Déconvolution manuelle pour faire ressortir les détails :

|                 | Dec                | onvolution           | ≭ ×                                |
|-----------------|--------------------|----------------------|------------------------------------|
| PSF             |                    |                      | \$                                 |
| Parametric PSF  | Motion Blur PSF    | External PSF         | _                                  |
| StdDev:         | 2.00               |                      |                                    |
| Shape:          | 0.85               |                      |                                    |
| Aspect ratio:   | 1.00               |                      |                                    |
| Rotation:       | 0.00               |                      | 21 x 21                            |
| Algorithm       | A DE TRANSFER      |                      | \$                                 |
| Algorithm:      | Regularized Richan | dson-Lucy            |                                    |
| Iterations:     | 20                 |                      |                                    |
| Target:         | Luminance (CIE Y)  | -                    |                                    |
| Deringing       |                    |                      | \$                                 |
| Global dark:    | 0.0500             |                      |                                    |
| Global bright:  | 0.0300             |                      |                                    |
| ĺ               | Local deringing    |                      |                                    |
| Local support:  |                    |                      |                                    |
| Local amount: [ | 0.70               |                      |                                    |
| ✓ Wavelet Regu  | larization         |                      | \$                                 |
| Noise model:    | Gaussian 💌         | Wavelet layers: 2    | B3 Spline (5)                      |
| Noise threshold |                    | Noise reductio       | n                                  |
| 1: 3.00         |                    | 1.00                 |                                    |
| 2: 2.00         |                    | 0.70                 |                                    |
| 3: 1.00         | Regularization     | threshold in sigma u | inits, layer #1 (scale of 1 pixel) |
| 4: 1.00         |                    | 0.70                 |                                    |
| 5: 1,00         |                    | 0.70                 |                                    |
| Convergence:    | 0.0000             |                      | Disabled                           |
| Dynamic Range E | xtension           |                      | ¥                                  |
|                 |                    |                      | DBX                                |

Je fais ensuite un *DynamicCrop* pour retirer les bandes noires.

| ±⊈ Dy              | namicCro | р                                                                                                    | × ×        |
|--------------------|----------|----------------------------------------------------------------------------------------------------|------------|
| Size/Position      |          |                                                                                                    | \$         |
| Width:             | 3970     |                                                                                                    |            |
| Height:            | 3976     |                                                                                                    |            |
| Anchor X:          | 2057     | -                                                                                                    | $\square$  |
| Anchor Y:          | 2036     |                                                                                                    |            |
| Rotation           |          |                                                                                                    | *          |
| Angle (°):         | 0.000    |                                                                                                    |            |
| Clockwise:         |          |                                                                                                    |            |
| Center X:          | 2057     |                                                                                                    |            |
| Center V:          | 2036     | $\mathbf{\mathbf{\mathbf{\mathbf{\mathbf{\mathbf{\mathbf{\mathbf{\mathbf{\mathbf{\mathbf{\mathbf{\mathbf{\mathbf{\mathbf{\mathbf{\mathbf{\mathbf{$ |            |
| Use fast rotations |          |                                                                                                    |            |
| Scale              |          |                                                                                                    | Ŧ          |
| Interpolation      |          |                                                                                                    | *          |
| Fill Color         |          |                                                                                                    | Ŧ          |
| ▶ ✓ ×              |          | 0.0                                                                                                    | <b>N</b> ₩ |

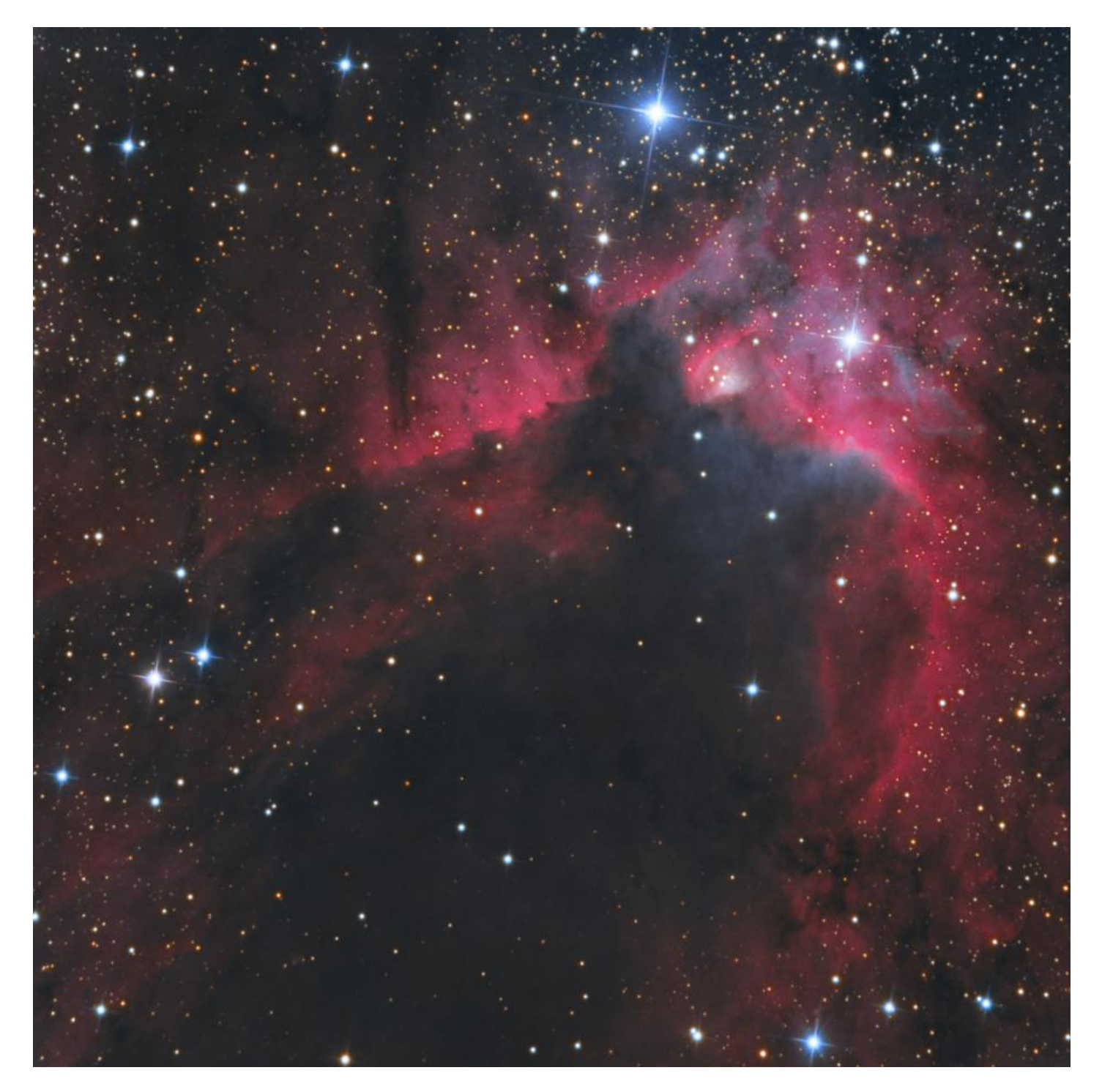